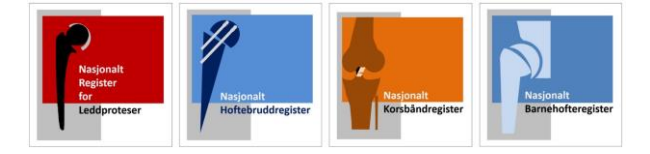

**GÅ TIL REGISTERET >>** 

## **Opprett bruker på falk.nhn.no (for helsepersonell)**

## Åpne nettsiden: https://falk.nhn.no/

Finn frem til «Muskel og Skjelett» i listen. Klikk på ønsket register, og klikk «Søk om tilgang»

| MUSKEL OG SKJELETT (6)                | ^ |
|---------------------------------------|---|
| ★ NASJONALT BARNEHOFTEREGISTER        | ~ |
| ★ NASJONALT HOFTEBRUDDREGISTER        | ~ |
| ★ NASJONALT KORSBÂNDREGISTER          | ~ |
| ★ NASJONALT REGISTER FOR LEDDPROTESER | ~ |
|                                       |   |

Dersom du ikke har tilgang til registeret, kan du søke om det. Hvis du allerede har tilgang, kan du gå videre til registeret for å logge deg på.

## SØK OM TILGANG

## FALK VELG ELEKTRONISK ID ID-PORTEN X Logg inn med ID-porten BUYPASS buypass Bruk Buypass ID i smartkort, mobil eller nøkkel BUYPASS SMARTKORT (GAMMEL / LEGACY) buypass Logg inn med Buypass Smartkort (Gammel Legacy) COMMFIDES UTEN JAVA Logg inn med Commfides uten java BANKID Logg inn med BankID HELSE MIDT Logg inn med Helse Midt ?

Du blir bedt om å logge inn elektronisk. Velg «ID-Porten» for å logge inn med Bank ID. Om du har smartkort (Med Buypass) kan dette også benyttes.

Du kommer rett til søknaden etter innlogging. Merk at du her må registrere din offisielle jobbmail – ikke privat.

I søknaden blir du bedt om å oppgi formålet med søknaden. Om du er usikker kan du legge igjen en kommentar.

Trykk "SEND INN SØKNAD" og du mottar bekreftelse for innsending.

Du vil få svar tilsendt på epost straks søknaden er behandlet (maks en virkedag) Du kan da logge inn i det aktuelle registeret via Falk.nhn.no eller Mrs.nhn.no

Merk: Legg gjerne igjen en kommentar i søknaden, om du trenger tilgang til flere avdelinger.